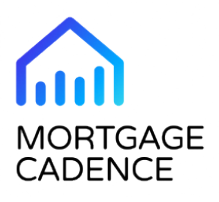

# Essent Mortgage Insurance Service Integration - New Feature

Last updated: Tue, 05 Dec 2023 17:54:33 GMT

The 23.1 release of LFC introduces an integration with Essent Guaranty, Inc, providing LFC clients with an additional option for an integrated mortgage insurance (MI) experience.

# **User Functionality**

This section provides information on new functionality for Consumer Application and LFC users.

# **Consumer Application User Functionality**

This feature does not include new functionality for Consumer Application users.

# LFC User Functionality

To support the new Essent MI service integration, the release includes the following updates for LFC users:

- · New service option in the LOW Order Services tab
- New Essent Mortgage Insurance Order page
- New Essent Mortgage Insurance Results page
- New Order Status reports

### New MI – Essent Guaranty, Inc. Service Option

The new **MI – Essent Guaranty, Inc.** option in the **Select Service** drop-down list enables you to access the new Essent Mortgage Insurance Order page.

This figure shows the MI - Essent Guaranty, Inc. option in the Select Service drop-down list.

| Pipeline Loan Summary URLA Order                | Services Loan Notes   | Path                                                                       |  |  |
|-------------------------------------------------|-----------------------|----------------------------------------------------------------------------|--|--|
| Order Services                                  |                       |                                                                            |  |  |
| Property Details                                | Borrowers             |                                                                            |  |  |
| Loan Number: 51148 Loan Id: 51148               | John Homeowner        | 175 13th St. NW Washington, DC 20013                                       |  |  |
| Address: 9876 Dreamhome Lane<br>Eagan, MN 55121 | Mary Homeowner        | 175 13th St. NW Washington, DC 20013                                       |  |  |
|                                                 |                       | Select Service<br>Initial Disclosures - Doc Center<br>Manual Service Order |  |  |
| Prior Orders                                    | Auto-Refresh: Enabled | MI - Arch<br>MI - Enact                                                    |  |  |
|                                                 |                       | MI - Essent Guaranty, Inc.<br>MI - MGIC                                    |  |  |
| Vendor ID                                       | Submitted R           | Received MI - National MI Upload                                           |  |  |
| Select All Clear All                            |                       | MI - Radian                                                                |  |  |

### New Essent Mortgage Insurance Order Page

The Essent Mortgage Insurance Order page enables you to enter the information required for the order. The page displays the following sections.

• **Borrower Information**. The Borrower Information section displays a list of all borrowers on the loan, along with read-only credit scores returned by the credit vendor. If no credit report is available, or the credit vendor did not return scores for one or more borrowers, the fields are editable.

This figure shows the Borrower Information section in the Essent Mortgage Insurance Order page.

| Essent Mortgage Insurance Order |         | <u>Visit essent.us - revie</u><br>For assistance, Contact Es<br>(833.376.8464) or <u>ess</u> | w Rates, Guidelines, and more<br>sentCONNECT at: 833.ESNT4MI<br>sentconnectsupport@essent.us<br>State Disclosures |
|---------------------------------|---------|----------------------------------------------------------------------------------------------|----------------------------------------------------------------------------------------------------|
| Borrower Information            |         |                                                                                              |                                                                                                    |
|                                 | Equifax | Experian                                                                                     | TransUnion                                                                                                    |
|                                 | Beacon  | Fair Isaac                                                                                   | Empirica                                                                                                    |
| John Homeowner                  | 760     | 785                                                                                          | 779                                                                                                    |
| Mary Homeowner                  | 783     | 771                                                                                          | 768                                                                                                    |

- **Property Information**. The Property Information section displays the following information on the subject property:
  - Street address
  - Unit number, as applicable
  - City
  - State

- Zip code
- County

The section also displays an editable field labeled **Condo Project Name** field that users can complete as needed.

This figure shows the Property Information section in the Essent Mortgage Insurance Order page.

| Property Information |                                         |
|----------------------|-----------------------------------------|
| Property Address:    | 9876 Dreamhome Lane<br>Eagan, MN, 55121 |
| Property County:     | Dakota                                  |
| Condo Project Name:  |                                         |

• Loan Information. The Loan Information section displays information about the loan.

#### Note:

For Delegated and Non-Delegated MI orders, the **Documentation Type** field is required. If the MI order is submitted without this field being completed, the **MI Decision** field will display **Suspended** with a message stating **Documentation Type cannot be determined**. The **Documentation Type** field can be completed in the URLA tab in the Additional Data page.

This figure shows the Loan Information section in the Essent Mortgage Insurance Order page.

| Loan Information               |                                             |
|--------------------------------|---------------------------------------------|
| Repayment Type:                | Fully Amortizing/No Negative Amortization 🗸 |
| Relocation Loan:               |                                             |
| AUS Engine:                    | Fannie Mae DU® 🗸                            |
| Desktop Underwriter® Decision: | Approve/Eligible                            |
| LTV:                           | 92.86%                                      |
| CLTV:                          | 92.86%                                      |
| DTI:                           | 26.11%                                      |

This table identifies the fields in the Loan Information section.

| Field           | Value                                                                                                    |
|-----------------|----------------------------------------------------------------------------------------------------|
| Repayment Type  | <ul><li>This drop-down list displays the following options:</li><li>Fully Amortizing/No Negative Amortization (default)</li><li>Interest Only</li></ul>                                                       |
| Relocation Loan | This is a selectable checkbox.                                                                                                    |
| AUS Engine      | <ul> <li>This drop-down list displays the following options:</li> <li>Fannie Mae DU</li> <li>Freddie Mac LPA</li> <li>If an AUS service has been run for the loan, the system populates the field.</li> </ul> |

| Field                                    | Value                                                                                                    |
|------------------------------------------|----------------------------------------------------------------------------------------------------|
| Field<br>Desktop Underwriter<br>Decision | Value         This drop-down list displays only when the value in the AUS Engine drop-<br>down list is Fannie Mae DU.         If DU has already been run in LFC, the field is read-only. If DU has not been<br>run, the drop-down list is editable and displays the following options:         • Approve/Eligible         • Approve/Ineligible         • Refer with Caution         • Refer/Cligible         • Refer/Out of Scope         • Refer with Caution/IV         • EA-II/Eligible         • EA-III/Eligible         • Out of Range         • Out of Scope         • EA-II/Ineligible         • EA-II/Ineligible         • EA-II//Eligible         • EA-II/Leligible         • EA-II/Leligible         • EA-II/Leligible         • EA-II/Leligible         • EA-II/Leligible         • EA-II/Leligible         • EA-II/Leligible         • EA-II/Leligible         • EA-II/Lineligible         • EA-III/Ineligible         • EA-III/Ineligible         • EA-III/Ineligible         • EA-II/Lineligible         • EA-II/Lineligible         • EA-II/Lineligible         • EA-II/Lineligible         • EA-IV/Leligible |
|                                          | <ul> <li>RWC-IV/ Ineligible</li> <li>Not Provided</li> </ul>                                                                                                    |
| Freddie Mac LPA Risk<br>Class Decision   | <ul> <li>This drop-down list displays only when the value in the AUS Engine drop-down list is Freddie Mac LPA.</li> <li>If LPA has already been run in LFC, the field is read-only. If LPA has not been run, the drop-down list is editable and displays the following options: <ul> <li>Accept</li> <li>Refer</li> <li>Caution</li> </ul> </li> </ul>                                                                                                    |

| Field                                         | Value                                                                                                    |
|-----------------------------------------------|----------------------------------------------------------------------------------------------------|
| Freddie Mac LPA<br>Document Class Decision    | This drop-down list displays only when the value in the <b>AUS Engine</b> drop-<br>down list is <b>Freddie Mac LPA</b> .                                |
|                                               | If LPA has already been run in LFC, the field is read-only. If LPA has not been run, the drop-down list is editable and displays the following options: |
|                                               | Streamlined Accept                                                                                                    |
|                                               | Standard (Caution)                                                                                                    |
| Freddie Mac LPA Eligibility<br>Class Decision | This drop-down list displays only when the value in the <b>AUS Engine</b> drop-<br>down list is <b>Freddie Mac LPA</b> .                                |
|                                               | If LPA has already been run in LFC, the field is read-only. If LPA has not been                                                                         |
|                                               | run, the drop-down list is editable and displays the following options:                                                                                 |
|                                               | 500 Freddie Mac Eligible/A-Minus                                                                                                    |
|                                               | Freddie Mac Eligible                                                                                                    |
|                                               | Freddie Mac Ineligible                                                                                                    |
| Third-Party Origination<br>Company Name       | This field displays only for correspondent and broker institutions and is required for those institution types.                                         |
| Third-Party Origination<br>Company City/State | This field displays only for correspondent and broker institutions and is required for those institution types.                                         |
| Third-Party Origination<br>Company NMLS #.    | This field displays only for correspondent and broker institutions and is required for those institution types.                                         |
| LTV                                           | This is a read-only field.                                                                                                    |
| CLTV                                          | This is a read-only field.                                                                                                    |
| DTI                                           | This is a read-only field.                                                                                                    |

 Mortgage Insurance Information. The Mortgage Insurance Information section displays information related to the order type and the mortgage insurance coverage you request. When you navigate to the page for the first time, the Mortgage Insurance Information section displays default options that reflect the most common MI coverage and a non-refundable, borrower-paid deferred monthly premium plan. You must ensure that you select valid options in all fields.

This figure shows the Mortgage Insurance Information section in the Essent Mortgage Insurance Order page.

| Mortgage Insurance Information      |                                  |
|-------------------------------------|----------------------------------|
| Account Name                        | Main Master Policy Number 🗸      |
| Request Type                        | Resubmission V                   |
| MI Application Type                 | Order Delegated MI               |
| Rate Quote #:                       | 67149888                         |
| Premium Plan:                       | Deferred Monthly V               |
| MI Buydown Amount(\$):              |                                  |
| Premium Payment Type:               | Borrower Paid 🗸                  |
| MI Coverage Percent:                | 30 www.essent.us/app/gsecoverage |
| Refundable:                         | Refundable V                     |
| Renewal Calculation Type:           | Constant V                       |
| Special Program ID (If applicable): |                                  |
| State Housing Agency:               |                                  |

This table identifies the fields in the Mortgage Insurance Information section.

| Field               | Value                                                                                                    |
|---------------------|----------------------------------------------------------------------------------------------------|
| Account Name        | This drop-down list displays only when more than one master policy number is configured for the institution. The default value is the first option listed in the Account Setup editor in web admin.                                     |
| Request Type        | This drop-down list displays only when a previous certificate order exists for the loan.<br>If a previous certificate order exists, the drop-down list displays the following values:<br>• Resubmission (default)<br>• Original Request |
|                     | Essent processes all MI certificate orders for the same loan ID as resubmissions.                                                                                                    |
| MI Application Type | <ul> <li>This drop-down list displays the following values:</li> <li>Order Non-Delegated MI</li> <li>Order Delegated MI</li> <li>Rate Quote – Pricing with Eligibility</li> <li>Rate Quote – Pricing Only</li> </ul>                    |

| Field                   | Value                                                                                                    |
|-------------------------|----------------------------------------------------------------------------------------------------|
| Rate Quote #            | This drop-down list displays only when the value in the <b>MI Application Type</b> drop-<br>down list is <b>Order Non-Delegated MI</b> or <b>Order Delegated MI</b> .                                                                   |
|                         | If a Rate Quote – Pricing with Eligibility or Rate Quote – Pricing Only order has already been placed for the loan, the rate quote ID number associated with the most recent order displays. You can enter a different value as needed. |
| Premium Plan            | The first time you order an Essent MI service on the loan, this drop-down list defaults to <b>Deferred Monthly</b> .                                                                                                    |
|                         | If you have already ordered an Essent MI service, the drop-down list displays the value from the previous order.                                                                                                    |
|                         | The <b>Premium Plan</b> drop-down list displays the following values:                                                                                                    |
|                         | Deferred Monthly                                                                                                    |
|                         | Monthly                                                                                                    |
|                         | • Single                                                                                                    |
|                         | Split Premium                                                                                                    |
| MI Buydown Amount       | This field is specific to a special buydown program offered by Essent. Contact your Essent representative for more information.                                                                                                    |
|                         | The MI Buydown Amount field supports whole-dollar amounts only. If you enter cent values, a message prompts you to remove the cents.                                                                                                    |
| Premium Payment<br>Type | The first time you order an Essent MI service on the loan, this drop-down list defaults to <b>Borrower Paid</b> .                                                                                                    |
|                         | If you have already ordered an Essent MI service, the drop-down list displays the value from the previous order.                                                                                                    |
|                         | The <b>Premium Payment Type</b> drop-down list displays the following values:                                                                                                    |
|                         | Borrower Paid                                                                                                    |
|                         | Lender Paid                                                                                                    |
| MI Coverage Percent     | This editable field enables you to enter a value between 1 and 99 to indicate the                                                                                                    |
|                         | Click the link to access an external web page that provides information about                                                                                                    |
|                         | GSE MI coverage requirements. The link opens in a new tab.                                                                                                    |

| Field                       | Value                                                                                                    |
|-----------------------------|----------------------------------------------------------------------------------------------------|
| Refundable                  | The first time you order an Essent MI service on the loan, this drop-down list defaults to <b>Non-Refundable</b> . |
|                             | If you have already ordered an Essent MI service, the drop-down list displays the value from the previous order.   |
|                             | The <b>Refundable</b> drop-down list displays the following values:                                                |
|                             | Non-Refundable                                                                                                    |
|                             | Refundable                                                                                                    |
|                             |                                                                                                    |
| Renewal Calculation<br>Type | The first time you order an Essent MI service on the loan, this drop-down list defaults to <b>Constant</b> .       |
|                             | If you have already ordered an Essent MI service, the drop-down list displays the value from the previous order.   |
|                             | The <b>Renewal Calculation Type</b> drop-down list displays the following values:                                  |
|                             | Constant                                                                                                    |
|                             | Declining                                                                                                    |
|                             | No Renewals                                                                                                    |
|                             |                                                                                                    |

| Field                              | Value                                                                                                    |
|------------------------------------|----------------------------------------------------------------------------------------------------|
| Split Premium Upfront<br>Rate      | This drop-down list displays when you select <b>Split Premium</b> in the <b>Premium Plan</b> drop-down list.                                            |
|                                    | The first time you order an Essent MI service on the loan, this drop-down list defaults to <b>1.00</b> .                                                |
|                                    | If you have already ordered an Essent MI service, the drop-down list displays the value from the previous order.                                        |
|                                    | The values that display in the <b>Split Premium Upfront Rate</b> drop-down list depend on the value in the <b>Refundable</b> drop-down list as follows: |
|                                    | <ul> <li>When you select Non-Refundable, the following values display:</li> </ul>                                                                       |
|                                    | · 0.50                                                                                                    |
|                                    | · 0.75                                                                                                    |
|                                    | <ul> <li>● 1.00</li> </ul>                                                                                                    |
|                                    | <ul> <li>● 1.25</li> </ul>                                                                                                    |
|                                    | <ul> <li>1.50</li> </ul>                                                                                                    |
|                                    | <ul> <li>● 1.75</li> </ul>                                                                                                    |
|                                    | <ul> <li>When you select <b>Refundable</b>, the following values display:</li> </ul>                                                                    |
|                                    | · 0.75                                                                                                    |
|                                    | ° 1.00                                                                                                    |
|                                    | <ul> <li>1.50</li> </ul>                                                                                                    |
|                                    | <ul> <li>1.75</li> </ul>                                                                                                    |
|                                    | · 2.00                                                                                                    |
|                                    | · 2.25                                                                                                    |
| Special Program ID (If applicable) | This text field enables you to enter specific data, such as <b>HFA</b> .                                                                                |
| State Housing Agency               | Selectable checkbox                                                                                                    |

## New Essent Insurance Results Page

The Essent Insurance Results page enables you to review the information and the PDF file that Essent returns in the order. To access the page, click the link in the Status column for the order you want to view.

| Order Services                                  |       |                      |                      |                        |              |                 |  |
|-------------------------------------------------|-------|----------------------|----------------------|------------------------|--------------|-----------------|--|
| Property Details                                |       |                      | В                    | orrowers               |              |                 |  |
| Loan Number: 51148 Loan Id: 511                 | 48    | John Homeowne        | r 175 13th St.       | NW Wash                | ington, DC 2 | 0013            |  |
| Address: 9876 Dreamhome Lane<br>Eagan, MN 55121 |       | Mary Homeowne        | r 175 13th St.       | 175 13th St. NW Washin |              | ngton, DC 20013 |  |
| Prior Orders                                    |       | Auto-Refresh: Enabl  | Select Se            | ervice                 |              | ▼ Go!           |  |
| Vendor                                          | ID    | Submitted            | Received             | Status                 |              | VLF Upload      |  |
| Select All Clear All                            |       |                      |                      |                        |              |                 |  |
| MI - Essent Guaranty, Inc.                      | 12060 | 8/15/2023 9:22:28 AM | 8/15/2023 9:22:44 AM | Approved               |              |                 |  |
| MI - Essent Guaranty, Inc.                      | 12059 | 8/15/2023 9:21:33 AM | 8/15/2023 9:21:51 AM | Suspended              |              |                 |  |
| MI - Essent Guaranty, Inc.                      | 12058 | 8/15/2023 9:10:50 AM | 8/15/2023 9:11:12 AM | Suspended              |              |                 |  |
| MI - Essent Guaranty, Inc. Rate Quote           | 12057 | 8/15/2023 8:56:57 AM | 8/15/2023 8:57:04 AM | RateNotFound           |              |                 |  |
| MI - Essent Guaranty, Inc. Rate Quote           | 12056 | 8/15/2023 8:39:03 AM | 8/15/2023 8:39:10 AM | <u>Eligible</u>        |              |                 |  |
| AUS - Fannie Mae                                | 12054 | 8/14/2023 3:40:23 PM | 8/14/2023 3:40:45 PM | Approve/Eligible       | Letter       | Success         |  |

The page displays some or all of the following sections:

- Loan Information
- MI Rate Quote Information or Certificate Information
- Premium
- Renewal
- Tax

The sections that display depend on the type of service you ordered and the results.

- Rate quotes. These figures show the sections that display for the following rate quote order statuses:
  - Eligible or Rate Found. All messages returned by Essent about the result display at the top of the page.

This figure shows the Essent Insurance Results page for a rate-quote order when the order status is **Eligible**. The page displays similarly for **Eligible** and **Rate Found** statuses.

| Essent Insurance Results                                                                                                    |                                     |                        |                        |  |  |
|----------------------------------------------------------------------------------------------------|-------------------------------------|------------------------|------------------------|--|--|
| MI Essent Insurance Resu                                                                                                    | MI Essent Insurance Results         |                        |                        |  |  |
|                                                                                                    |                                     |                        |                        |  |  |
| Loan Information                                                                                                    |                                     |                        |                        |  |  |
| Loan Number:                                                                                                    | 51148                               | Borrower Name:         | John Homeowner         |  |  |
| LTV:                                                                                                    | 90%                                 | Social Sec. Number:    | xxx-xx-5000            |  |  |
| MI Rate Quote Inform                                                                                                    | nation                              |                        |                        |  |  |
| Rate Quote Number:                                                                                                    | 67149888                            |                        |                        |  |  |
| Status:                                                                                                    | Eligible                            | Rate Quote Type:       | Primary                |  |  |
| Application Type:                                                                                                    | Rate Quote-Pricing with Eligibility | Rate Quote Expiration: | 11/13/2023 12:00:00 AM |  |  |
| Coverage Percentage:                                                                                                    | 30                                  |                        |                        |  |  |
| Premium                                                                                                    |                                     |                        |                        |  |  |
| Rate:                                                                                                    | 0.00210000                          | Term:                  | 1                      |  |  |
| Amount:                                                                                                    | 78.7500                             | Term Length:           | Months                 |  |  |
| Renewal                                                                                                    |                                     |                        |                        |  |  |
| Rate:                                                                                                    | 0.002100                            | Term:                  | 119                    |  |  |
|                                                                                                    |                                     | Term Length:           | Months                 |  |  |
| Тах                                                                                                    |                                     |                        |                        |  |  |
| State Rate:                                                                                                    |                                     | County Rate:           | Municipal Rate:        |  |  |
| State Amount:                                                                                                    |                                     | County Amount:         | Municipal Amount:      |  |  |
| Click here to view PDF Fe                                                                                                    | ormat Certificate                   |                        |                        |  |  |
| This rate quote and/or eligibility indication for mortgage insurance is only an estimate based on certain information you provided, including information from<br>consumer reports, and may make assumptions about information you did not provide. We will use consumer reports and other credit related information you<br>provide to us to provide our quote to you, so you should understand that we are relying on your having already obtained the consumer's written instructions to<br>obtain a consumer report. This rate quote is not an agreement to extend insurance coverage. Favorable LP/DU recommendations may be assumed if data is<br>not provided. To apply for insurance, please complete an Application for Mortgage Insurance or submit an Application electronically. Coverage is subject to<br>applicable Essent underwriting guidelines and rates then in effect; rates may vary as a result of the application of state taxes. Essent will honor the premium<br>rate shown for this Quote ID for 90 days provided the loan attributes and the coverage you requested do not change. For additional information, please contact<br>your Essent account representative or our EssentConnect department by telephone at 833 ESNT4MI (833.376.8464) or send an email to<br>essentconnectsupport@essent.us. |                                     |                        |                        |  |  |

 Ineligible or Rate Not Found. All messages returned by Essent about the result display at the top of the page. This figure shows the Essent Insurance Results page for a rate-quote order when the order status is **Rate Not Found**. The page displays similarly for **Ineligible** and **Rate Not Found** statuses.

| Essent Insurance Results                                                                                                    |              |                     |                |  |
|----------------------------------------------------------------------------------------------------|--------------|---------------------|----------------|--|
| MI Essent Insurance Results                                                                                                    |              |                     |                |  |
| The MICoveragePercent attribute (65) must be a value between 6 and 35.<br>If you have questions, please contact EssentCONNECT at 833.ESNT4MI (833.376.8464) essentconnectsupport@essent.us. To review<br>Guidelines and Rates for Essent, please visit www.essent.us. [QS-0021]                                                                                                    |              |                     |                |  |
| Loan Information                                                                                                    |              |                     |                |  |
| Loan Number:                                                                                                    | 51148        | Borrower Name:      | John Homeowner |  |
| LTV:                                                                                                    | 90%          | Social Sec. Number: | xxx-xx-5000    |  |
| MI Rate Quote Information                                                                                                    | 1            |                     |                |  |
| Rate Quote Number:                                                                                                    | 67149907     |                     |                |  |
| Status:                                                                                                    | RateNotFound | Rate Quote Type:    | Primary        |  |
| This rate quote and/or eligibility indication for mortgage insurance is only an estimate based on certain information you provided, including information from<br>consumer reports, and may make assumptions about information you did not provide. We will use consumer reports and other credit related information you<br>provide to us to provide our quote to you, so you should understand that we are relying on your having already obtained the consumer's written instructions to<br>obtain a consumer report. This rate quote is not an agreement to extend insurance coverage. Favorable LP/DU recommendations may be assumed if data is<br>not provided. To apply for insurance, please complete an Application for Mortgage Insurance or submit an Application of state taxes. Essent will honor the premium<br>rate shown for this Quote ID for 90 days provided the Ioan attributes and the coverage you requested do not change. For additional information, please contact<br>your Essent account representative or our EssentConnect department by telephone at 833.ESNT4MI (833.376.8464) or send an email to<br>essentconnectsupport@essent.us. |              |                     |                |  |

- MI Certificates. These figures show the sections that display for the following MI certificate order statuses:
  - **Approved**. This figure shows the Essent Insurance Results page for an MI certificate order when the order status is **Approved**.

| Essent Insurance Results                  |                             |                         |                        |  |  |  |
|-------------------------------------------|-----------------------------|-------------------------|------------------------|--|--|--|
| MI Essent Insurance Results               | MI Essent Insurance Results |                         |                        |  |  |  |
|                                           |                             |                         |                        |  |  |  |
| Loan Information                          |                             |                         |                        |  |  |  |
| Loan Number:                              | 51148                       | Borrower Name:          | John Homeowner         |  |  |  |
| LTV:                                      | 90%                         | Social Sec. Number:     | xxx-xx-5000            |  |  |  |
| MI Certificate Information                | n                           |                         |                        |  |  |  |
| Certificate Number:                       | 2184608                     |                         |                        |  |  |  |
| MI Decision:                              | Approved                    | Certificate Type:       | Primary                |  |  |  |
| Application Type:                         | Order Delegated MI          | Certificate Expiration: | 12/15/2023 12:00:00 AM |  |  |  |
| Coverage Percentage:                      | 30                          |                         |                        |  |  |  |
| Premium                                   |                             |                         |                        |  |  |  |
| Rate:                                     | 0.00210000                  | Term:                   | 1                      |  |  |  |
| Amount:                                   | 78.7500                     | Term Length:            | Months                 |  |  |  |
| Renewal                                   |                             |                         |                        |  |  |  |
| Rate:                                     | 0.002100                    | Term:                   | 119                    |  |  |  |
|                                           |                             | Term Length:            | Months                 |  |  |  |
| Тах                                       |                             |                         |                        |  |  |  |
| State Rate:                               |                             | County Rate:            | Municipal Rate:        |  |  |  |
| State Amount:                             |                             | County Amount:          | Municipal Amount:      |  |  |  |
| Click here to view PDF Format Certificate |                             |                         |                        |  |  |  |

 Suspended, Declined, or Failed. All messages returned by Essent about the result display at the top of the page.

This figure shows the Essent Insurance Results page for an MI certificate order when the order status is **Suspended**. The page displays similarly for **Suspended**, **Declined**, and **Failed** statuses.

| Essent Insurance Results                                                                                                    |           |                     |                |  |  |
|----------------------------------------------------------------------------------------------------|-----------|---------------------|----------------|--|--|
| MI Essent Insurance Results                                                                                                    |           |                     |                |  |  |
| We need your help! Your request needs attention before we can fully process your MI order. Please see the messages below for details. If you need assistance, contact the EssentConnect team at 833.Esnt4mi (833.376.8464) or by email at essentconnectsupport@essent.us.<br>Reduced documentation type not valid for DU/LP response selected.<br>Documentation type cannot be determined.<br>We were unable to determine an MI rate for your submission. Please verify the information submitted is correct or contact an EssentCONNECT team member at 833.376.8464 or essentconnectsupport@essent.us.<br>We need your help! Your request needs attention before we can fully process your MI order. Please see the messages below for details. If you need assistance, contact the EssentCONNECT team at 833.376.8464 or by email at essentconnectsupport@essent.us. |           |                     |                |  |  |
| Loan Information                                                                                                    |           |                     |                |  |  |
| Loan Number:                                                                                                    | 51148     | Borrower Name:      | John Homeowner |  |  |
| LTV:                                                                                                    | 90%       | Social Sec. Number: | xxx-xx-5000    |  |  |
| MI Certificate Information                                                                                                    |           |                     |                |  |  |
| Certificate Number:                                                                                                    | 2184608   |                     |                |  |  |
| MI Decision:                                                                                                    | Suspended | Certificate Type:   | Primary        |  |  |

• All services. If you click a link for an order that has been replaced by a more recent one, the Essent Insurance Results page displays the following message:

### The information requested is no longer valid because a more recent request exists.

If the previous order included a PDF from Essent, a link displays that enables you to access the document.

This figure shows the Essent Insurance Results page for an order that has been replaced by a more recent one.

| Essent Insurance Results                                            |                             |                                                                          |                                                                  |  |  |
|---------------------------------------------------------------------|-----------------------------|--------------------------------------------------------------------------|------------------------------------------------------------------|--|--|
| MI Essent Insurance Results                                         | MI Essent Insurance Results |                                                                          |                                                                  |  |  |
|                                                                     |                             |                                                                          |                                                                  |  |  |
| The information requested is<br>Click here to return to the do      | s no longer valid           | because a more recent request exit<br>screen and select a more recent re | sts.<br>quest.                                                   |  |  |
| Loan Information                                                    |                             |                                                                          |                                                                  |  |  |
| Loan Number:                                                        | 51148                       | Borrower Name:                                                           | John Homeowner                                                   |  |  |
| LTV:                                                                | 90%                         | Social Sec. Number:                                                      | xxx-xx-5000                                                      |  |  |
| Click here to view PDF Form                                         | at Certificate              |                                                                          |                                                                  |  |  |
| This rate quote and/or eligibility in                               | dication for mortga         | ge insurance is only an estimate based o                                 | n certain information you provided, including information from   |  |  |
| consumer reports, and may make                                      | assumptions about           | t information you did not provide. We will                               | use consumer reports and other credit related information you    |  |  |
| obtain a consumer report. This ra                                   | te quote is not an a        | greement to extend insurance coverage.                                   | Favorable LP/DU recommendations may be assumed if data is        |  |  |
| not provided. To apply for insuran                                  | ce, please complete         | e an Application for Mortgage Insurance of                               | or submit an Application electronically. Coverage is subject to  |  |  |
| applicable Essent underwriting gu                                   | idelines and rates t        | then in effect; rates may vary as a result of                            | of the application of state taxes. Essent will honor the premium |  |  |
| your Essent account representation                                  | ve or our EssentCo          | nnect department by telephone at 833.ES                                  | SNT4MI (833.376.8464) or send an email to                        |  |  |
| essentconnectsupport@essent.u                                       | 3.                          |                                                                          |                                                                  |  |  |
|                                                                     |                             |                                                                          |                                                                  |  |  |
| The Adobe Acrobat Reader is required to view and print commitments. |                             |                                                                          |                                                                  |  |  |
| GET                                                                 |                             |                                                                          |                                                                  |  |  |
| Adobe Acrobat Reader                                                |                             |                                                                          |                                                                  |  |  |
|                                                                     |                             |                                                                          |                                                                  |  |  |

## **Ordering an Essent MI Service**

The Essent MI service integration enables you to order the following MI services:

- · Rate Quote Pricing with Eligibility
- · Rate Quote Pricing Only
- Delegated MI
- · Non-delegated MI

To order an Essent MI service, follow these steps:

- 1. In the Pipeline tab, select a conventional loan with an LTV over 80%. Do not select a home-equity loan.
- 2. Select the Order Services tab.

The Order Services page displays.

| Pipeline | Loan Summary                        | URLA          | Order Serv | ices | Loan Notes   | Path |                |                      |
|----------|-------------------------------------|---------------|------------|------|--------------|------|----------------|----------------------|
| Order S  | Order Services                      |               |            |      |              |      |                |                      |
|          | Property Det                        | ails          |            |      |              |      | Borrowei       | rs                   |
| Loan Num | ber: 51148 L                        | oan Id: 511   | 48         | Joh  | n Homeowner  | 1    | 75 13th St. NW | Washington, DC 20013 |
| Addr     | ess: 9876 Dreamhor<br>Eagan, MN 551 | me Lane<br>21 |            | Mar  | ry Homeowner | 17   | 75 13th St. NW | Washington, DC 20013 |
|          |                                     |               |            |      |              | [    | Select Service | ✓ Go!                |

3. In the Select Service drop-down list, select MI – Essent Guaranty, Inc.

| Pipeline Loan Summary URLA O                    | der Services | Loan Notes      | Path   |                                                                        |                         |        |   |
|-------------------------------------------------|--------------|-----------------|--------|------------------------------------------------------------------------|-------------------------|--------|---|
| Order Services                                  |              |                 |        |                                                                        |                         |        |   |
| Property Details                                |              |                 |        | Borrower                                                               | rs                      |        |   |
| Loan Number: 51148 Loan Id: 51148               | Job          | n Homeowner     | 1      | 75 13th St. NW                                                         | Washington, DC 200      | 13     |   |
| Address: 9876 Dreamhome Lane<br>Eagan, MN 55121 | Ma           | ry Homeowner    | 1      | 175 13th St. NW                                                        | Washington, DC 200      | 13     |   |
| Prior Orders                                    | Auto-Re      | efresh: Enabled | C      | Select Service<br>Initial Disclosures<br>Manual Service O<br>MI - Arch | s - Doc Center<br>Order | Go!    |   |
|                                                 |              |                 |        | MI - Essent Guar                                                       | anty, Inc.              |        |   |
| Vendor II                                       | Submit       | ted Re          | eceive | MI - MGIC<br>MI - National MI                                          |                         | Upload |   |
| Select All Clear All                            |              |                 |        | MI - Radian                                                            |                         |        | _ |

### 4. Click Go.

The Essent Mortgage Insurance Order page displays.

| Essent Mortgage Insurance      | e Order                         | <u>Visit essent.us - revie</u><br>For assistance. Contact E | ew Rates, Guidelines<br>ssentCONNECT at: 83 |
|--------------------------------|---------------------------------|-------------------------------------------------------------|---------------------------------------------|
| ESSER                          |                                 | (833.376.8464) or <u>es</u>                                 | sentconnectsupport@<br>State D              |
| Borrower Information           |                                 |                                                             |                                             |
|                                | Equifax                         | Experian                                                    | TransUnion                                  |
|                                | Beacon                          | Fair Isaac                                                  | Empirica                                    |
| John Homeowner                 | 760                             | 785                                                         | 779                                         |
| Mary Homeowner                 | 783                             | 771                                                         | 768                                         |
| Property Information           |                                 |                                                             |                                             |
| Property Address:              | 9867 Dreamhon<br>Eagan, MN, 551 | ne Lane<br>21                                               |                                             |
| Property County:               | Dakota                          |                                                             |                                             |
| Condo Project Name:            |                                 |                                                             |                                             |
| Loan Information               |                                 |                                                             |                                             |
| Repayment Type:                | Fully Amortizin                 | ng/No Negative Amortiz                                      | zation 🗸                                    |
| Relocation Loan:               |                                 |                                                             |                                             |
| AUS Engine:                    | Fannie Mae D                    | U® 🗸                                                        |                                             |
| Desktop Underwriter® Decision: | Approve/Eligibl                 | e                                                           |                                             |
| LTV:                           | 92.86%                          |                                                             |                                             |
| CLTV:                          | 92.86%                          |                                                             |                                             |
| DTI:                           | 26.11%                          |                                                             |                                             |
| Mortgage Insurance Information |                                 |                                                             |                                             |
| Account Name                   |                                 | ~                                                           |                                             |
| MI Application Type            |                                 | ~                                                           |                                             |
| Premium Plan:                  | Deferred Mon                    | thly 🗸                                                      |                                             |
| MI Buydown Amount(\$):         |                                 |                                                             |                                             |
| Premium Payment Type:          | Borrower Paid                   | l •                                                         |                                             |
| MI Coverage Percent:           |                                 | www.es                                                      | sent.us/app/gsecove                         |

- 5. Complete the fields in the page. Refer to this section for information on the fields that display.
- 6. Click Submit.

| MI Coverage Percent:                | 30 www.essent.us/app/gsecoverage |
|-------------------------------------|----------------------------------|
| Refundable:                         | Refundable V                     |
| Renewal Calculation Type:           | Constant                         |
| Special Program ID (If applicable): |                                  |
| State Housing Agency:               |                                  |
|                                     | Consel Subaria                   |
|                                     | Cancel Submit                    |

The order displays in the Prior Orders grid in the Order Services page.

| Order Services                                      |       |                       |                      |              |                    |
|-----------------------------------------------------|-------|-----------------------|----------------------|--------------|--------------------|
| Property Details                                    |       |                       | Bor                  | rowers       |                    |
| Loan Number: 51149 Loan Id: 51149                   | )     | Andy America          | 4321 Cul de Sac Stre | et I         | Hartland, WI 53029 |
| Address: 7777 Karla Test Lane<br>Hartland, WI 53029 |       | Amy America           | 4321 Cul de Sac Stre | et I         | Hartland, WI 53029 |
| Prior Orders                                        |       | Auto-Refresh: Enabled | Select Serv          | ice          | ▼] Go!             |
| Vendor                                              | ID    | Submitted             | Received             | Status       | VLF Upload         |
| Select All Clear All                                |       |                       |                      |              |                    |
| MI - Essent Guaranty, Inc.                          | 12091 | 8/17/2023 2:26:05 PM  | 8/17/2023 2:26:28 PM | Approved     |                    |
| MI - Essent Guaranty, Inc. Rate Quote               | 12088 | 8/17/2023 2:13:16 PM  | 8/17/2023 2:13:24 PM | Eligible     |                    |
| Compliance - First American RegsData                | 12072 | 8/16/2023 3:05:20 PM  | 8/16/2023 3:05:29 PM | Success/Fail | Success            |
| Credit Report - Equifax                             | 12071 | 8/16/2023 3:04:38 PM  | 8/16/2023 3:04:45 PM | Success      |                    |

In addition to the order ID and dates of submission and receipt, the Prior Orders grid displays information on the service ordered and the status of the order.

| Service       | Vendor                                   | Status                                                                                                    |
|---------------|------------------------------------------|----------------------------------------------------------------------------------------------------|
| Rate<br>quote | MI – Essent Guaranty,<br>Inc. Rate Quote | The following statuses apply to rate quote orders:                                                                                                    |
|               |                                          | <ul> <li>Eligible. This status indicates that the order was for Rate<br/>Quote – with Eligibility, and Essent approved the scenario and<br/>returned rates.</li> </ul>       |
|               |                                          | <ul> <li>Ineligible. This status indicates that the order was for Rate<br/>Quote – With Eligibility, and Essent did not approve the<br/>scenario or return rates.</li> </ul> |
|               |                                          | <ul> <li>Rate Found. This status indicates that the order was for Rate<br/>Quote – Pricing Only, and Essent returned rates.</li> </ul>                                       |
|               |                                          | <ul> <li>Rate Not Found. This status indicates that the order was for<br/>Rate Quote – Pricing Only, and Essent did not return rates for<br/>the scenario.</li> </ul>        |
|               |                                          | <ul> <li>Failed. This status indicates that an error occurred while processing the order.</li> </ul>                                                                         |

This table provides information on order types and corresponding statuses.

Mortgage Cadence, LLC. All rights reserved. Printed on: Wed, 06 Dec 2023 18:19:28 GMT Content last updated on: Tue, 05 Dec 2023 17:... https://mortgagecadence.mindtouch.us/Loan\_Fulfillment\_Center/Release\_Information/23.1\_Release\_Resources/Essent\_Mortgage\_Insura...

| Service           | Vendor                        | Status                                                                                                    |
|-------------------|-------------------------------|----------------------------------------------------------------------------------------------------|
| MI<br>certificate | MI – Essent Guaranty,<br>Inc. | <ul><li>The following statuses apply to MI certificate orders:</li><li>Approved. This status indicates that Essent approved the loan</li></ul> |
|                   |                               | and returned rates.                                                                                                    |
|                   |                               | <ul> <li>Suspended. This status indicates that Essent could<br/>not approve the loan based on the current information.</li> </ul>              |
|                   |                               | <ul> <li>Declined. This status indicates that Essent declined the loan<br/>based on the current information.</li> </ul>                        |
|                   |                               | <ul> <li>Failed. This status indicates that an error occurred while<br/>processing the order.</li> </ul>                                       |
|                   |                               |                                                                                                    |

7. To view the results, click the link in the Status column.

The Essent Insurance Results page displays. A link to the MI certificate in PDF format displays at the bottom of the page for orders that return as Eligible or Approved. Refer to <u>this section</u> for additional information on the Essent Insurance Results page.

| Essent Insurance Results    |                    |                         |                        |  |  |  |  |
|-----------------------------|--------------------|-------------------------|------------------------|--|--|--|--|
| MI Essent Insurance Results |                    |                         |                        |  |  |  |  |
|                             |                    |                         |                        |  |  |  |  |
| Loan Information            |                    |                         |                        |  |  |  |  |
| Loan Number:                | 51148              | Borrower Name:          | John Homeowner         |  |  |  |  |
| LTV:                        | 90%                | Social Sec. Number:     | xxx-xx-5000            |  |  |  |  |
| MI Certificate Informati    | on                 |                         |                        |  |  |  |  |
| Certificate Number:         | 2184608            |                         |                        |  |  |  |  |
| MI Decision:                | Approved           | Certificate Type:       | Primary                |  |  |  |  |
| Application Type:           | Order Delegated MI | Certificate Expiration: | 12/15/2023 12:00:00 AM |  |  |  |  |
| Coverage Percentage:        | 30                 |                         |                        |  |  |  |  |
| Premium                     |                    |                         |                        |  |  |  |  |
| Rate:                       | 0.00210000         | Term:                   | 1                      |  |  |  |  |
| Amount:                     | 78.7500            | Term Length:            | Months                 |  |  |  |  |
| Renewal                     |                    |                         |                        |  |  |  |  |
| Rate:                       | 0.002100           | Term:                   | 119                    |  |  |  |  |
|                             |                    | Term Length:            | Months                 |  |  |  |  |
| Тах                         |                    |                         |                        |  |  |  |  |
| State Rate:                 |                    | County Rate:            | Municipal Rate:        |  |  |  |  |
| State Amount:               |                    | County Amount:          | Municipal Amount:      |  |  |  |  |
| Click here to view PDF Form | nat Certificate    |                         |                        |  |  |  |  |

# **Order Status Report**

To enable you to track Essent rate-quote and MI certificate orders, the release includes the following new options in the **Order Category** drop-down list in the Order Status report filter page:

- MI Essent Guaranty, Inc.
- MI Essent Guaranty, Inc Rate Quote

To access this report, navigate to **Reporting > Order Status Report**.

The figure illustrates the new options in the Order Category drop-down list in the Order Status report filter page.

| Begin Date: (mm/dd/yyyy)              |      |
|---------------------------------------|------|
| 8/15/2023                             |      |
| End Date: (mm/dd/yyyy)                |      |
| Credit Report - CoreLogic Credco      | •    |
| Credit Report - Equifax               |      |
| Credit Report - Factual Data by CBC   |      |
| Credit Report - Freddie Mac LPA       |      |
| Credit Report - Mornet Plus           |      |
| EarlyCheck - Fannie Mae               |      |
| Flood - DataVerify Flood Services     |      |
| MI - Arch                             |      |
| MI - Arch Rate Quote                  |      |
| MI - Essent Guaranty, Inc.            |      |
| MI - Essent Guaranty, Inc. Rate Quote |      |
| MI - MGIC Rate Quote                  |      |
| Pre-Closing - Doc Center              |      |
| Real Estate Services                  | o.r. |
| Taxas and Ease Erect                  | er   |
| The Work Number - Equifax             |      |
| Underwriting - Seconds                |      |
| Uniform Closing Dataset - Doc Center  |      |
| URLA Package - Doc Center             | -    |
| Any                                   | ~    |
| / uty                                 |      |

This figure illustrates the Order Status Report when filtered for MI - Essent Guaranty, Inc. Rate Quote.

| Order Status Report<br>Reporting Period: 8/14/2023 through 8/16/2023 |          |                  |                                       |          |                       |                       |           |                   |
|----------------------------------------------------------------------|----------|------------------|---------------------------------------|----------|-----------------------|-----------------------|-----------|-------------------|
| Loan ID                                                              | Order ID | Institution      | Category                              | Borrower | Date Ordered          | Date Received         | Status    | Outcome           |
| 468280203                                                            | 687734   | CUSO - QA Parent | MI - Essent Guaranty, Inc. Rate Quote | Negative | 8/14/2023 12:47:17 PM | 8/14/2023 12:47:21 PM | Received  | <u>Ineligible</u> |
| 2003009368                                                           | 689139   | CUSO - QA Parent | MI - Essent Guaranty, Inc. Rate Quote | Kumari   | 8/15/2023 11:56:54 AM | 8/15/2023 11:57:00 AM | Received  | <u>Eligible</u>   |
| 559277253                                                            | 689183   | CUSO - QA Parent | MI - Essent Guaranty, Inc. Rate Quote | Negative | 8/15/2023 1:59:25 PM  |                       | Submitted |                   |
| 1082233200                                                           | 689383   | CUSO - QA Parent | MI - Essent Guaranty, Inc. Rate Quote | Positive | 8/15/2023 10:43:24 PM |                       | Submitted |                   |
| 1939480362                                                           | 690577   | CUSO - QA Parent | MI - Essent Guaranty, Inc. Rate Quote | Positive | 8/16/2023 6:11:24 AM  |                       | Submitted |                   |
|                                                                      |          |                  |                                       |          |                       |                       | Total F   | Records: 5        |

This figure illustrates the Order Status Report when filtered for **MI-Essent Guaranty, Inc**.

| Order Status Report<br>Reporting Period: 8/15/2023 through 8/16/2023 |                |                  |                            |          |                       |                       |             |           |
|----------------------------------------------------------------------|----------------|------------------|----------------------------|----------|-----------------------|-----------------------|-------------|-----------|
|                                                                      | Download as CS |                  |                            |          |                       |                       | load as CSV |           |
| Loan ID                                                              | Order ID       | Institution      | Category                   | Borrower | Date Ordered          | Date Received         | Status      | Outcome   |
| 1082233200                                                           | 689711         | CUSO - QA Parent | MI - Essent Guaranty, Inc. | Positive | 8/15/2023 11:27:51 PM | 8/15/2023 11:29:23 PM | Received    | Suspended |
| 1939480362                                                           | 690618         | CUSO - QA Parent | MI - Essent Guaranty, Inc. | Positive | 8/16/2023 8:19:08 AM  | 8/16/2023 8:19:53 AM  | Received    | Approved  |
| Total Records: 2                                                     |                |                  |                            |          |                       |                       |             |           |

# Web Admin Functionality

This section provides information on new functionality and configuration requirements in web admin.

# **New Security Object**

The release includes a new security object labeled **MI - Essent Guaranty, Inc** that enables administrators to control user access to the Essent Mortgage Insurance Order page. The security object is located in the Services category in the following editors:

- Security Groups
- Security Event Rules
- Security Events
- Security Exceptions

Permissions in the Security Groups editor default to **None**. You must update permissions to **Full** for any group that needs to order Essent MI services.

This figure shows the object in the Security Groups editor.

| Sec  | urity Gı    | roups      | (Processing \ | Vorkbench)        | -           | -           | -            |       |      | 7       |        |
|------|-------------|------------|---------------|-------------------|-------------|-------------|--------------|-------|------|---------|--------|
| _    |             |            |               |                   |             |             |              |       |      |         |        |
| Seci | urity Grou  | ips Inde   | x Securit     | y Group Info      | Security Gr | oup Objects | Associated L | Jsers | Help |         |        |
| Cat  | egories     | Tasks      | Services      | Loan Officer      | Workbench   | Web Admin   | Reporting    | Dashb | oard | Web Api | System |
| Sel  | ect All CI  | ear All    | Update        | e All Checked Ite | ems: 🔽 🗸    | Filter:     |              |       |      |         |        |
|      | MI - Enact  |            |               |                   |             |             |              |       |      | [       | None 🗸 |
|      | MI - Essen  | t Guaranty | , Inc         |                   |             |             |              |       |      | [       | None 🗸 |
|      | MI - MGIC   |            |               |                   |             |             |              |       |      | [       | None 🗸 |
|      | MI - Natior | nal MI     |               |                   |             |             |              |       |      | [       | None 🗸 |

# **Alerts Editor**

To enable administrators to create alerts associated with Essent MI services, the **Service** drop-down list in the Service Order Alert Type dialog displays a new **MI – Essent Guaranty, Inc.** option. When you configure the alert, the standard operators and status options display. Alerts display when the status of an Essent order is **Received** or **Submitted**.

|                                                                   |                                                     |                 | đ                                    |       | ¥∅?                                                                             |
|-------------------------------------------------------------------|-----------------------------------------------------|-----------------|--------------------------------------|-------|---------------------------------------------------------------------------------|
| Alert                                                             | Type: Click to configure                            |                 |                                      |       |                                                                                 |
| Con                                                               | tacts: Click to configure                           |                 |                                      |       |                                                                                 |
| Alert                                                             | lame:                                               |                 |                                      |       |                                                                                 |
| Alert Mes                                                         | sage:                                               |                 |                                      |       |                                                                                 |
| Alert Type                                                        |                                                     |                 |                                      |       | 3                                                                               |
|                                                                   | rvice Order                                         |                 |                                      |       | ~                                                                               |
| This alert type                                                   | rvice Order                                         | order status is | s updated for                        | a spe | ✓ cific loan.                                                                   |
| This alert type: Se                                               | rvice Order<br>indicates when a service<br>Service: | order status is | s updated for<br>Operator:           | a spe | <ul> <li>cific loan.</li> <li>Status:</li> </ul>                                |
| Alert Type: Se<br>This alert type<br>Alert Type:<br>Service Order | indicates when a service                            | order status is | s updated for<br>Operator:<br>Equals | a spe | <ul> <li>✓</li> <li>Cific loan.</li> <li>Status:</li> <li>Received ✓</li> </ul> |

This figure shows the MI – Essent Guaranty, Inc. option in the Service drop-down list in the Alert Type dialog.

# **Collaboration Center Upload Configuration Editor**

A new **MI – Essent Guaranty, Inc.** service document option displays in the Collaboration Center Upload Configuration editor. To enable Essent documents to be uploaded to Collaboration Center, you must select one of the following options in the **Upload Selection** drop-down list:

- Manual Only
- Automatic & Manual

This figure shows the **MI – Essent Guaranty, Inc.** service document option in the Collaboration Center Upload Configuration editor.

| Collaboration Cent                                           | er Upload Configuration Editor                                                                                    |                                                         |                                                                    | 2 🤇 🖫                                  |
|--------------------------------------------------------------|----------------------------------------------------------------------------------------------------|---------------------------------------------------------|--------------------------------------------------------------------|----------------------------------------|
| Use this editor to<br>manual upload, t<br>be available for u | select the method of upload for Service Orde<br>o Collaboration Center. By default, all options<br>upload.        | er documents, as well as<br>are blank and Service C     | to enable Non-Service Order o<br>rder and Non-Service Order d      | documents for<br>ocuments will not     |
| Please note that<br>configuring anyth<br>Cabinet.            | configuration in the Collaboration Center Mee<br>ing in this editor. Upon configuration of both (                 | sage Configuration Edito<br>editors, uploading docum    | or configuration should be com<br>lents to Collaboration Center is | pleted before<br>available in the File |
|                                                              | Institution: MC Prot                                                                                              | otype 🗸                                                 | ]                                                                  |                                        |
| Non-Service                                                  | Order Document Configuration                                                                                      |                                                         |                                                                    |                                        |
| The configuration<br>available checkb                        | n below allows for the option to configure Borr<br>oxes. If left unchecked the associated docum                   | rower and Loan documer<br>ent category will be unav     | nt categories for Manual Uploa<br>vailable for upload to Collabora | d when marking the<br>tion Center.     |
| Enable Borrowe<br>Enable Loan Do                             | er Documents for Manual Upload: 🗹                                                                                 |                                                         |                                                                    |                                        |
| Service Orde                                                 | r Document Configuration                                                                                          |                                                         |                                                                    |                                        |
| If 'Automatic and<br>manually upload<br>manually by a us     | Manual' is selected, the document will autom<br>ed by a user with permission to do so. If 'Man<br>er with access. | natically upload when the<br>ual Only' is selected, the | service successfully returns a<br>documents will be available to   | nd can also be<br>be uploaded          |
|                                                              | Available Service Documents                                                                                       |                                                         | Upload Selection                                                   |                                        |
|                                                              | Initial Disclosures - Doc Center                                                                                  |                                                         | Automatic & Manual 🗸                                               | *                                      |
|                                                              | MI - Arch                                                                                                    |                                                         | Manual Only                                                        |                                        |
|                                                              | MI - Enact                                                                                                    |                                                         | ~                                                                  |                                        |
|                                                              | MI - Essent Guaranty, Inc.                                                                                        |                                                         | ~                                                                  |                                        |
|                                                              | MI - MGIC                                                                                                    |                                                         | ~                                                                  |                                        |
|                                                              | MI - National MI                                                                                                  |                                                         | <b>`</b>                                                           |                                        |
|                                                              | MI - Radian                                                                                                    |                                                         | ~                                                                  |                                        |
|                                                              | Pre-Consent - Doc Center                                                                                          |                                                         | ~                                                                  |                                        |
|                                                              | The Work Number - Equifax                                                                                         |                                                         | ~                                                                  |                                        |
|                                                              | Title - RealEC                                                                                                    |                                                         | <b>~</b>                                                           |                                        |
|                                                              | Underwriting - Seconds                                                                                            |                                                         | <b></b>                                                            | •                                      |

# Virtual Loan Folder Order Services Configuration

To enable users to upload Essent PDF files to the Virtual Loan Folder (VLF), the new **MI – Essent Guaranty, Inc.** service displays in the Manual Services panel in the Virtual Loan Folder Order Services Configuration editor. To have Essent PDF files uploaded to the VLF automatically, move the service to the Automatic Services panel.

This figure shows the **MI – Essent Guaranty, Inc.** service option in the Virtual Loan Folder Order Services Configuration editor.

| Virtual Loan Folder Order Services C                                        | onfiguration 🛛 📓 🏉 🕐 |
|-----------------------------------------------------------------------------|----------------------|
| Institution: MC Pro<br>Virtual Loan Folder Services Order Yes V<br>Enabled: | ototype Legal Name   |
| Automatic Services                                                          | Manual Services      |
| Approval Status:                                                            |                      |
| Exclude Property Address of TBD:                                            |                      |
| Exclude HELOC Products:                                                     |                      |
| Exclude Home Equity Products:                                               |                      |
| Effective Date: 10/1/20                                                     | 020 12:00:00 AM      |

# **Account Setup Editor**

To enable administrators to configure Essent services to use the Master Policy Number provided by the vendor, a new **MI-Essent Guaranty, Inc.** option displays in the **Select a Vendor** drop-down list in the Account Setup editor.

To enter your master policy number, follow these steps:

- 1. Access web admin > Content Editors > Content Manager.
- 2. In the Select A Site panel, select your institution.
- In the tree, select Site Configuration > Misc. Configuration > Services > Account Setup. The Account Setup editor displays.

| Account Setup         | l                                          | 5     |   | ? |
|-----------------------|--------------------------------------------|-------|---|---|
| Use this editor to su | apply account information for service vend | lors. |   |   |
| Select a Vendor       | MI - Essent Guaranty, Inc.                 |       | ~ |   |
| Account Number        |                                            |       |   |   |
| Account Logon         |                                            |       |   |   |
| Account Password      |                                            |       |   |   |

- 4. In the Select a Vendor drop-down list, select MI-Essent Guaranty, Inc.
- In the Account Number field, enter the Master Policy Number provided to you by Essent. You do not need to complete the Account Logon field or the Account Password field. If your institution uses more than one Master Policy Number, you can configure it in the MI – Essent Account Setup editor.
- 6. Click Save.

# **MI – Essent Account Setup Editor**

The new MI – Essent Account Setup editor enables you to configure up to five Essent Guaranty, Inc. accounts for each institution. The account you configure in the Account Setup editor is the first value that displays in the **Account Name** drop-down list in the Essent Mortgage Insurance Order page.

To configure multiple Essent accounts for the same institution, follow these steps:

- 1. Access web admin > Content Editors > Content Manager.
- 2. In the Select A Site panel, select your institution.
- In the tree, select Site Configuration > Misc. Configuration > Services > MI Essent Account Setup. The MI – Essent Account Setup editor displays. Information that you configured in the Account Setup editor displays.

| MI - Essent Account Setup                                                    | 3   | ?     |
|------------------------------------------------------------------------------|-----|-------|
| Use this editor to supply account information for Essent Mortgage Insurance. |     |       |
| Account Name: Main Master Policy Number                                      |     |       |
| Account Number:                                                              |     |       |
| Delete Account                                                               |     |       |
| Account Name:                                                                |     |       |
| Account Number:                                                              |     |       |
| Delete Account                                                               |     |       |
| Add an                                                                       | Aco | count |

#### 4. Click Add an Account.

| MI - Essent Account Setup                                                 | H        | ?     |
|---------------------------------------------------------------------------|----------|-------|
| Use this editor to supply account information for Essent Mortgage Insuran | ice.     |       |
| Account Name: Main Master Policy Number                                   |          |       |
| Account Number:                                                           |          |       |
| Delete Account                                                            |          |       |
| Account Name:                                                             |          |       |
| Account Number:                                                           |          |       |
| Delete Account                                                            |          |       |
| Account Name:                                                             |          |       |
| Account Number:                                                           |          |       |
| Delete Account                                                            |          |       |
| Ac                                                                        | ld an Ac | count |

- 5. Complete the Account Name and Account Number fields.
- 6. Click Save.

# **Change Log**

This table provides information about article changes.

| Date     | Update                                                                      |
|----------|-----------------------------------------------------------------------------|
| 12/04/23 | Added note indicating that the <b>Documentation Type</b> field is required. |
| 09/18/23 | Article published.                                                          |

#### Copyright ©2023 Mortgage Cadence, ALL RIGHTS RESERVED.

The software product and technology described in this Documentation is confidential and proprietary to Mortgage Cadence and contains trade secrets of Mortgage Cadence.

THIS DOCUMENTATION IS PROVIDED "AS IS" WITHOUT WARRANTY OF ANY KIND, EITHER EXPRESS OR IMPLIED, INCLUDING, BUT NOT LIMITED TO, THE IMPLIED WARRANTIES OF MERCHANTABILITY AND FITNESS FOR A PARTICULAR PURPOSE.